## H2V Gateway ファームウェア更新設定ガイド 2 ファームウェアの更新 H2V Manager 画面(ローカルサイト)からの、ファームウェアの更新方法

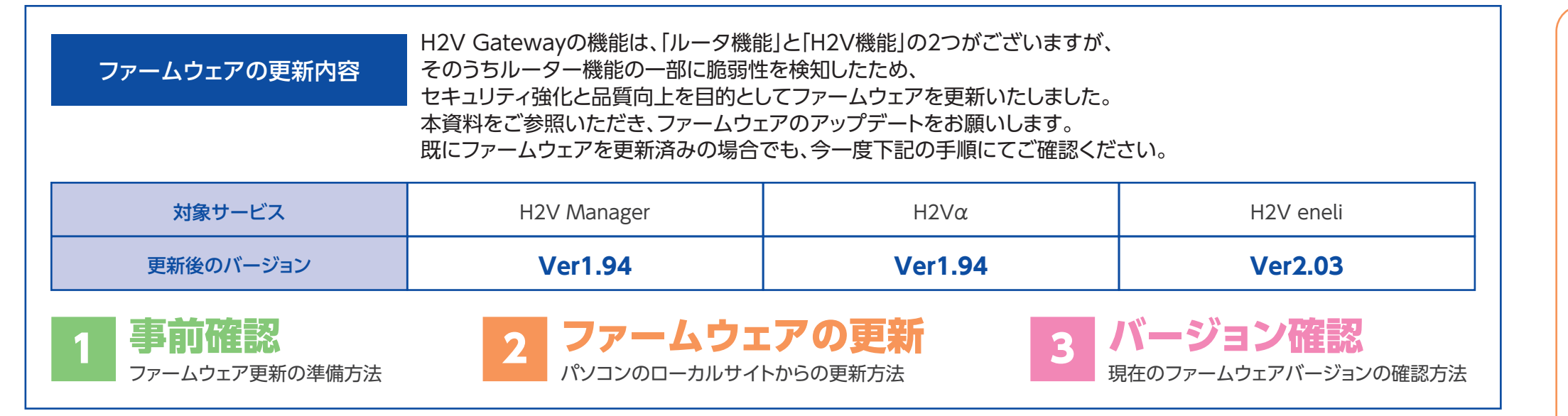

## ファームウェア更新の準備方法

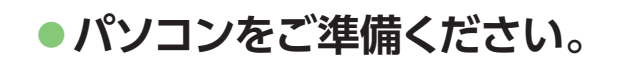

| OS   | Windows 10 |        | Mac OS 10.14 |         |
|------|------------|--------|--------------|---------|
| ブラウザ | Edge       | Chrome | Safari       | FireFox |

## ● H2V Manager起動ツールをインストールしてください。

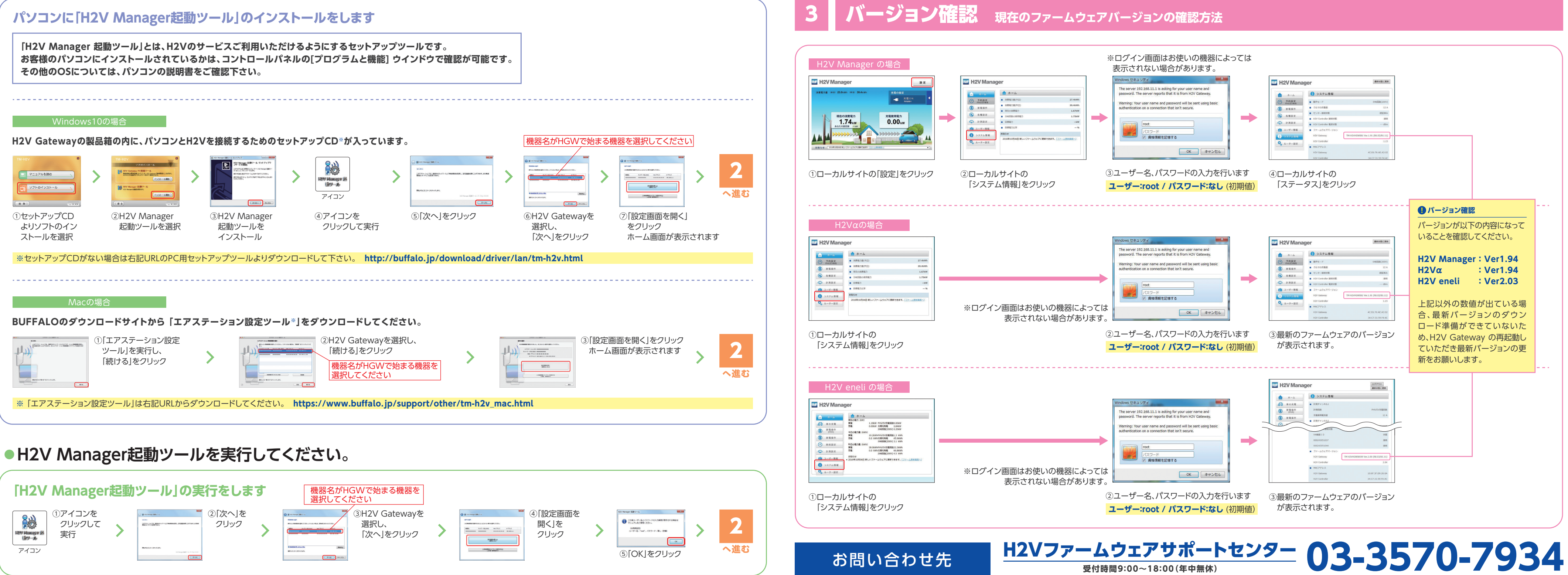

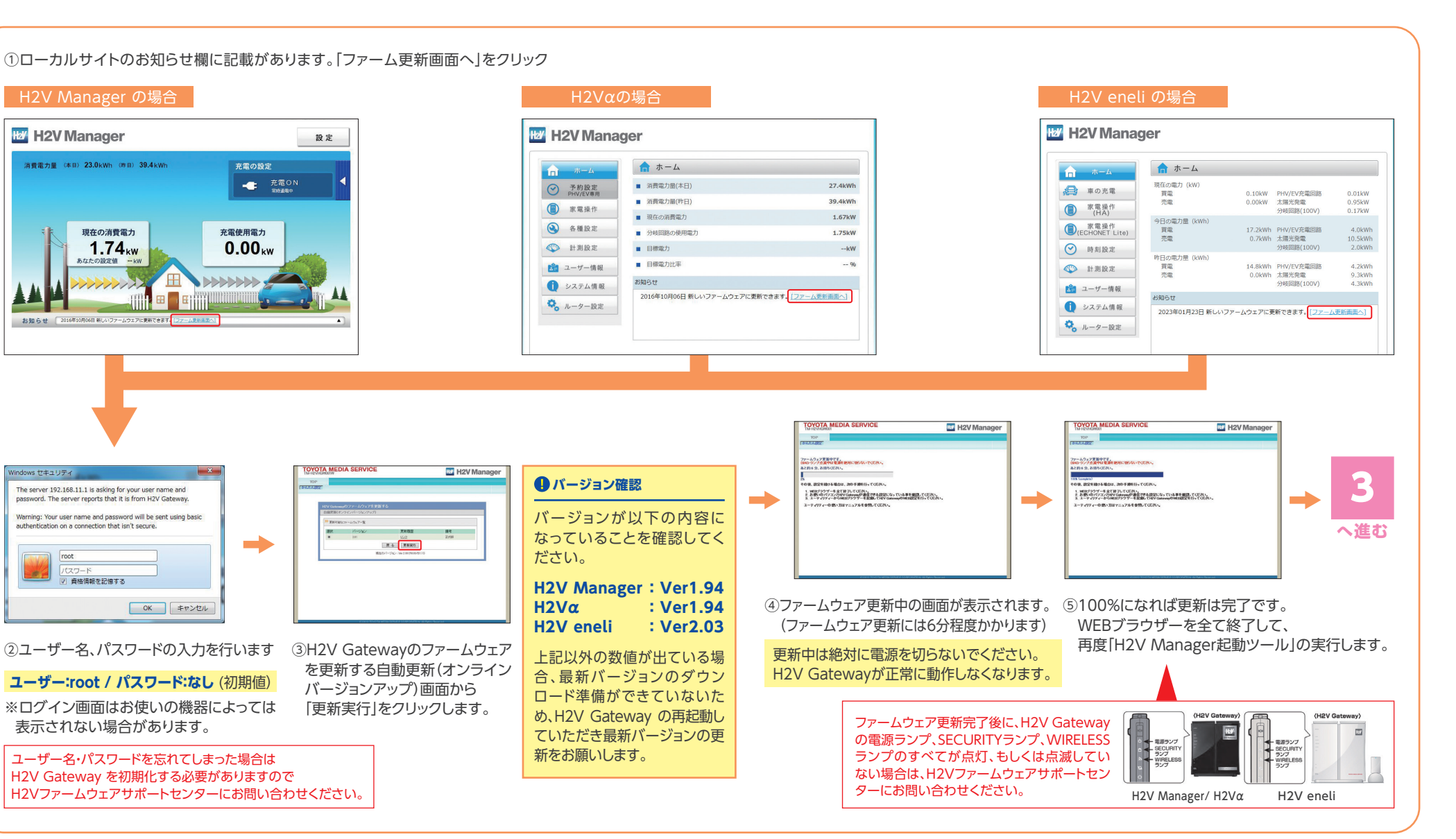